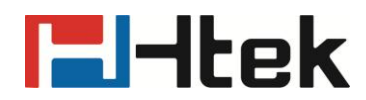

## **Htek IP Phones 802.1x Guide**

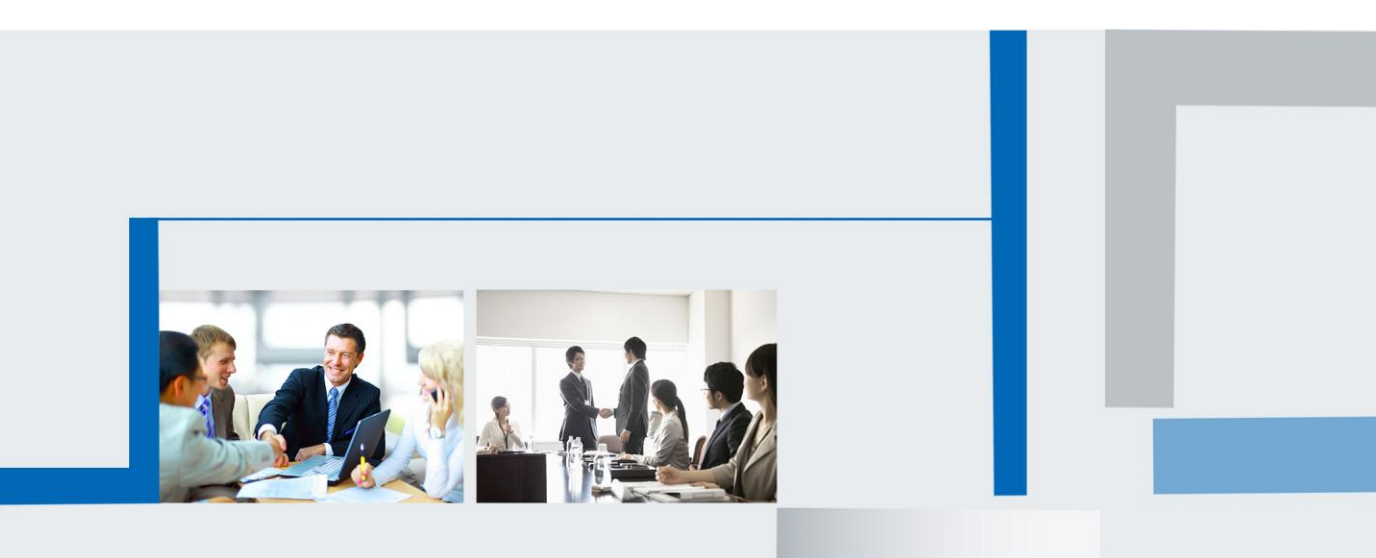

Version 2.0.4.4.24 Feb. 2018

## **Table of Contents**

| About 802.1x                                                   |
|----------------------------------------------------------------|
| Htek Phone compatible with 802.1x                              |
| 802.1x Settings5                                               |
| Configuration files for 802.1x5                                |
| Applying the Configuration file to your phone6                 |
| Configuring 802.1x via web interface7                          |
| Configuring 802.1x on LCD GUI10                                |
| 802.1x Authentication Process:                                 |
| Troubleshooting16                                              |
| Why doesn't the IP phone pass 802.1X authentication?           |
| Appendix A: Glossary                                           |
| Appendix B: 802.1X Authentication Process                      |
| A Successful Authentication Using EAP-MD5 Protocol17           |
| A Successful Authentication Using EAP-TLS Protocol18           |
| A Successful Authentication Using EAP-PEAP/MSCHAPv2 Protocol20 |
| A Successful Authentication Using other Protocols              |
| Customer Feedback23                                            |

# l-ltek

## About 802.1x

IEEE 802.1X is an IEEE Standard for port-based Network Access Control (PNAC). It is part of the IEEE 802.1 group of networking protocols. It provides an authentication mechanism to devices wishing to attach to a LAN or WLAN.

IEEE 802.1X defines the encapsulation of the Extensible Authentication Protocol (EAP) over IEEE 802, which is known as "EAP over LAN" or EAPOL. EAPOL was originally designed for IEEE 802.3 Ethernet in 802.1X-2001, but was clarified to suit other IEEE 802 LAN technologies such as IEEE 802.11 wireless and Fiber Distributed Data Interface (ISO 9314-2) in 802.1X-2004.

The 802.1x protocal protects the net be not accessed by the device which is not authorized. An analogy to this is providing a valid visa at the airport's arrival immigration before being allowed to enter the country. With 802.1X port-based authentication, the supplicant provides credentials, such as user name/password or digital certificate, to the authenticator, and the authenticator forwards the credentials to the authentication server for verification. If the authentication server determines the credentials are valid, the supplicant (client device) is allowed to access resources located on the protected side of the network.

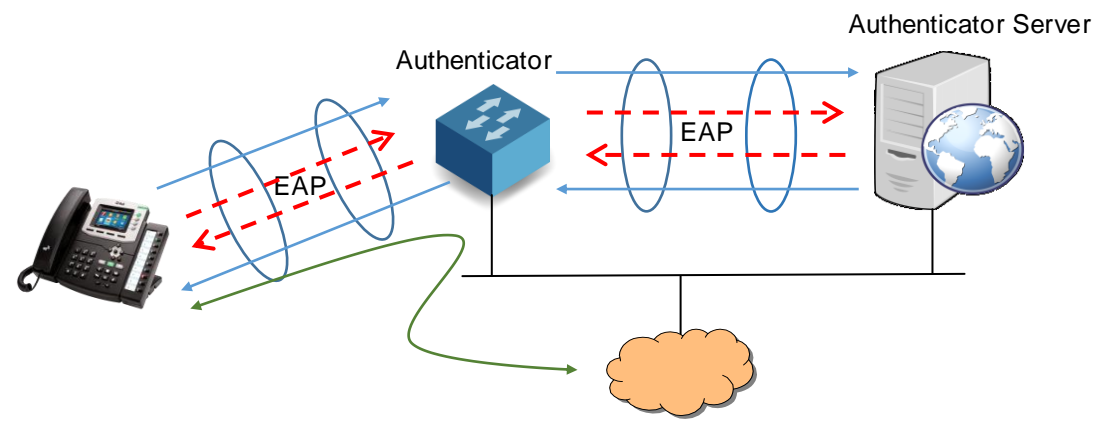

Internet or other resources

### **Htek Phone compatible with 802.1x**

802.1X is the most widely accepted form of port-based network access control in use and is available on Htek IP Phones. Htek IP Phones support 802.1X authentication based on EAP-MD5, EAP-TLS, EAP-PEAP/MSCHAPv2, EAP-TTLS/EAP-MSCHAPv2, EAP-PEAP/GTC, EAP-TTLS/EAP-GTC and EAP-FAST protocols.

The table below lists the protocols supported by Htek IP phones with different versions.

| Authentication Protocal | IP Phone Models                                                                                              | Firmware<br>version                |
|-------------------------|----------------------------------------------------------------------------------------------------|------------------------------------|
| EAP-MD5                 | UC802, UC802T, UC803, UC803T, UC804,<br>UC804T, UC804G, UC806, UC806T,<br>UC806G, UC840, UC842, UC860, UC862 | Firmware version 1.0.3.97 or later |
|                         | UC902, UC903, UC912, UC912G, UC923, UC924, UC926, UC924E, UC926E                                             | Firmware version 2.0.3.97 or later |
| EAP-PEAP/MSCHAPV2       | UC802, UC802T, UC803, UC803T, UC804,<br>UC804T, UC804G, UC806, UC806T,<br>UC806G, UC840, UC842, UC860, UC862 | Firmware version 1.0.3.98 or later |
|                         | UC902, UC903, UC912, UC912G, UC923, UC924, UC926, UC924E, UC926E                                             | Firmware version 2.0.3.98 or later |
| EAP-TTLS/EAP-MSCHAPv2   | UC802, UC802T, UC803, UC803T, UC804,<br>UC804T, UC804G, UC806, UC806T,<br>UC806G, UC840, UC842, UC860, UC862 | Firmware version 1.0.3.98 or later |
|                         | UC902, UC903, UC912, UC912G, UC923, UC924, UC926, UC924E, UC926E                                             | Firmware version 2.0.3.98 or later |
| EAP-PEAP/GTC            | UC802, UC802T, UC803, UC803T, UC804,<br>UC804T, UC804G, UC806, UC806T,<br>UC806G, UC840, UC842, UC860, UC862 | Firmware version 1.0.3.98 or later |
|                         | UC902, UC903, UC912, UC912G, UC923, UC924, UC926, UC924E, UC926E                                             | Firmware version 2.0.3.98 or later |
| EAP-TTLS/EAP-GTC        | UC802, UC802T, UC803, UC803T, UC804,<br>UC804T, UC804G, UC806, UC806T,<br>UC806G, UC840, UC842, UC860, UC862 | Firmware version 1.0.3.98 or later |
|                         | UC902, UC903, UC912, UC912G, UC923, UC924, UC926, UC924E, UC926E                                             | Firmware version 2.0.3.98 or later |
| EAP-FAST                | UC802, UC802T, UC803, UC803T, UC804,<br>UC804T, UC804G, UC806, UC806T,<br>UC806G, UC840, UC842, UC860, UC862 | Firmware version 1.0.3.98 or later |
|                         | UC902, UC903, UC912, UC912G, UC923, UC924, UC926, UC924E, UC926E                                             | Firmware version 2.0.3.98 or later |

Htek IP Phone UC802, UC803, UC804, UC804T, UC806, UC806T, UC840, UC860 support 802.1x as a supplicant, both Pass-thru Mode and Pass-thru Mode with Proxy Logoff. When the device is disconnected from the IP Phone PC port, the Htek IP Phone can provide additional security by sending an EAPOL Logoff message to the Ethernet switch. The proxy logoff will prevents another device from using the port without first authenticating via 802.1x.

### 802.1x Settings

The 802.1x authentication is disabled on Htek IP Phone by default, you need configure it by three ways:

Configuring 802.1x using configuration files.

Configuring 802.1x via web interface.

Configuring 802.1x via LCD interface.

The first way can be used to autoprovisioning. When you configure 802.1x on the LCD please make sure the phone has its own useful certificate in it. Otherwise you need upload the certificate via web interface.

#### **Configuration files for 802.1x**

| Web Setting                                                | Permitted                       | Descriptions                                                                                                    | Paramotor |
|------------------------------------------------------------|---------------------------------|----------------------------------------------------------------------------------------------------|-----------|
| Path                                                       | Values                          | Descriptions                                                                                                    | Farameter |
| Network→Ad<br>vanced→802<br>.1x Mode                       | Number:<br>0,1,2,3,4,5,6,<br>7  | 802.1x Mode:<br>0 - Disable<br>1 - EAP-MD5<br>2 - EAP-TLS<br>3 - EAP-PEAP/MSCHAPv2<br>4 - EAP-TTLS/EAP-MSCHAPv2<br>5 - EAP-PEAP/GTC<br>6 - EAP-TTLS/EAP-GTC<br>7 - EAP-FAST | P8626     |
| Network→Ad<br>vanced→Ide<br>ntity                          | String within<br>31 characters  | The user name of 802.1x account                                                                                                    | P8627     |
| Network→Ad<br>vanced→MD<br>5 Password                      | String within<br>31 characters  | The password for account when using MD5 mode.                                                                                                    | P8628     |
| Management<br>→Autoprovis<br>ion→802.1x<br>CA cert URL     | URL within<br>255<br>characters | The URL locate to your CA cert. The CA cert must be .crt or .pem format.                                                                                                    | P20987    |
| Management<br>→Autoprovis<br>ion→802.1x<br>DEV cert<br>URL | URL within<br>255<br>characters | The URL locate to your device cert. The device cert must be .pem format.                                                                                                    | P20988    |

1. The following table shows the parameters for 802.1x

Configure your custom setting in your condfiguration file, for example:

<!--Network/Advance/802.1X-->

<P8626 para="802.1XMode">2</P8626> <P8627 para="Identity">wirelessuser</P8627> <P8628 para="MD5Password" />

. . . . . .

<P20987 para="802.1x CA cert URL">http://192.168.0.54/ca.crt</P20987> <P20988 para="802.1x DEV cert URL">http://192.168.0.54/device.pem</P20988>

When the phone loads the configuration file, it will try to get the cert from the server you have set. Ensure the cert files is stored on your server.

### Applying the Configuration file to your phone

Once you have edited the configuration file (cfgmac.xml e.g. cfg001fc11a0001.xml) using the introduced parameters. You can do as follow to ensure the file is effective on your phone.

- 1. Connect your phone to a network without 802.1x.
- Log on the phone web, upload your configuration file. Access Management→Configuration, choose your configuration file then upload.

| <b>E</b> l-Itek                 | Home   Account   Ne               | twork   Function Keys   Setting                         | Directory   Management                                                                                                 |
|---------------------------------|-----------------------------------|---------------------------------------------------------|----------------------------------------------------------------------------------------------------|
| Password                        | Configure File                    |                                                         | NOTE                                                                                                    |
| Upgrade                         | Download Device Xml Configuration | Download Xml File                                       | Configure File:                                                                                                    |
| Auto Provision<br>Configuration | Restore Xml Configuration         | Choose file No file chosen<br>Restore Xml Configuration | You can save the phone's<br>configuration file to a backup<br>location, and also restore a backu<br>configuration file |
| Trusted CA                      | Download Device Bin Configuration | Download Bin File                                       |                                                                                                    |
| Server CA<br>Tools              | Restore Bin Configuration         | Choose file No file chosen<br>Restore Bin Configuration | System Log:<br>There are two ways to export the<br>system log: download directly, or<br>download by the Syslog server  |
| Restart                         | Download User Bin Configuration   | Download User Bin File                                  |                                                                                                    |
| Reboot                          | Delete User Configuration         | Delete User File                                        |                                                                                                    |
|                                 | • System Log                      |                                                         |                                                                                                    |
|                                 | Download System Log               | Download                                                |                                                                                                    |
|                                 | Syslog Server                     |                                                         |                                                                                                    |
|                                 | Syslog Level                      | NONE                                                    |                                                                                                    |
|                                 | SaveSet                           | Cancel                                                  |                                                                                                    |

Or perform the auto provisioning. Then the phone will reboot to make the settings effective.

For more information about auto provisioning, please refer to

<u>Htek UC8xx Series IP Phones Auto Provision User Guide V4 4 24.doc</u> and <u>Htek UC9xx Series IP Phones Auto Provision User Guide V4 4 24.doc</u>

#### Configuring 802.1x via web interface

- 1. Connect your phone to a network without 802.1x.
- 2. Log on your phone web page.
- 3. Access Network  $\rightarrow$  Advanced.
- 4. In the 802.1x block, select the desired protocol from the pull-down list of 802.1x Mode.
- I. If you select EAP-MD5:
- 1) Enter the user name for authentication in the Identity field.
- 2) Enter the password for authentication in the MD5 Password field.

| 802.1X              |                            |
|---------------------|----------------------------|
| 802.1X Mode         | EAP-MD5                    |
| Identity            | wirelessuser               |
| MD5 Password        | ••••••                     |
| CA Certificates     | Choose file No file chosen |
|                     | Import                     |
| Device Certificates | Choose file No file chosen |
|                     | Import                     |

#### II. If you select EAP-TLS:

- 1) Enter the user name for authentication in the Identity field.
- 2) Leave the MD5 Password field blank.
- In the CA Certificates field, click Choose file to select the desired CA certificate.(\*.crt, \*.pem) from your local system. And upload the file.
- 4) In the Device Certificates field, click Choose file to select the desired client certificate(\*.pem) from your local system(the \*.pem file must contain the certificate and key file both in it). Click Import to upload the certificate.

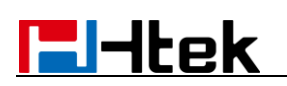

| 802.1X Mode         | EAP-ILS •                  |
|---------------------|----------------------------|
| Identity            | wirelessuser               |
| MD5 Password        | ••••••                     |
| 04.0++*5++++        | Choose file No file chosen |
| CACentincates       | Import                     |
| Davias Cartificatos | Choose file No file chosen |
| Device Certificates |                            |

#### III. If you select EAP-PEAP/MSCHAPv2:

- 1) Enter the user name for authentication in the Identity field.
- 2) Enter the password for authentication in the MD5 Password field.
- In the CA Certificates field, click Choose file to select the desired CA certificate(\*.crt, \*.pem) in your system. Click Import to upload the certificate.

| • 802.1X            |                            |
|---------------------|----------------------------|
| 802.1X Mode         | EAP-PEAP/MSCHAPV2 <        |
| Identity            | wirelessuser               |
| MD5 Password        | •••••                      |
| CA Certificates     | Choose file No file chosen |
| Device Certificates | Choose file No file chosen |
|                     | Import                     |

#### IV. If you select EAP-TTLS/EAP-MSCHAPv2:

- 1) Enter the user name for authentication in the Identity field.
- 2) Enter the password for authentication in the MD5 Password field.
- In the CA Certificates field, click Choose file to select the desired CA certificate(\*.crt, \*.pem) from your local system. Click Import to upload the certificate.

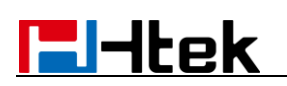

| • 802.1X            |                            |
|---------------------|----------------------------|
| 802.1X Mode         | EAP-TTLS/EAP-MSCHA ▼       |
| Identity            | wirelessuser               |
| MD5 Password        | •••••                      |
| CA Certificates     | Choose file No file chosen |
| Device Certificates | Choose file No file chosen |
|                     | Import                     |

#### V. If you select EAP-PEAP/GTC:

- 1) Enter the user name for authentication in the Identity field.
- 2) Enter the password for authentication in the MD5 Password field.
- In the CA Certificates field, click Choose file to select the desired CA certificate(\*.crt, \*.pem) from your local system. Click Import to upload the certificate.

| • 802.1X            |                            |
|---------------------|----------------------------|
| 802.1X Mode         | EAP-PEAP/GTC •             |
| Identity            | wirelessuser               |
| MD5 Password        | •••••                      |
| CA Certificates     | Choose file No file chosen |
| Device Certificates | Choose file No file chosen |
|                     | Import                     |

#### VI. If you select EAP-TTLS/EAP-GTC:

- 1) Enter the user name for authentication in the Identity field.
- 2) Enter the password for authentication in the MD5 Password field.
- In the CA Certificates field, click Choose file to select the desired CA certificate(\*.crt, \*.pem) from your local system. Click Import to upload the certificate.

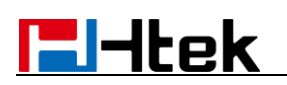

| • 802.1X            |                            |
|---------------------|----------------------------|
| 802.1X Mode         | EAP-TTLS/EAP-GTC V         |
| Identity            | wirelessuser               |
| MD5 Password        |                            |
| CA Certificates     | Choose file No file chosen |
| Device Certificates | Choose file No file chosen |
|                     | Import                     |

#### VII. If you select EAP-FAST:

- 1) Enter the user name for authentication in the Identity field.
- 2) Enter the password for authentication in the MD5 Password field.
- In the CA Certificates field, click Choose file to select the desired CA certificate(\*.crt, \*.pem)from your local system. Click Import to upload the certificate.

| • 802.1X            |                            |
|---------------------|----------------------------|
| 802.1X Mode         | EAP-FAST 🔻                 |
| Identity            | wirelessuser               |
| MD5 Password        |                            |
| CA Certificates     | Choose file No file chosen |
| Device Certificates | Choose file No file chosen |
|                     | Import                     |

- 5. Click Saveset to accept the change.
- 6. A alert box will remind you the saving change will make the phone reboot.
- 7. Click OK to reboot the phone.
- 8. After phone reboot, connect the phone to the network with 802.1x-endabled.

#### Configuring 802.1x on LCD GUI

If you select EAP-PEAP/MSCHAPv2, EAP-TTLS/EAP-MSCHAPv2, EAP-PEAP/GTC, EAP-TTLS/EAP-GTC or EAP-FAST mode, you should upload CA certificate via loading the configuration files or via web user interface.

If you select EAP-TLS mode, you should upload CA certificate and device certificate via loading the configuration files or via web user interface.

To configure the 802.1x on the LCD GUI:

- Press Menu→Settings→Advanced Setting(default password: admin)→ Network →802.1x
- 2. Press > or , or the Switch soft key to select the desired value from the 802.1x Mode field.
- I. If you select EAP-MD5:

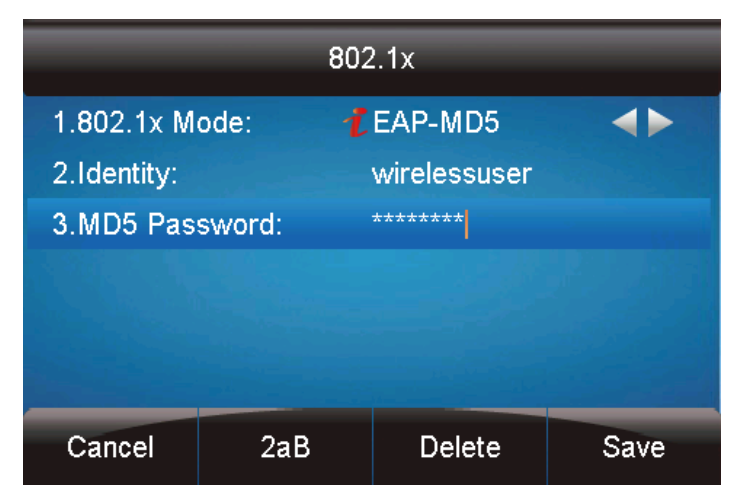

- 1) Enter the user name for authentication in the Identity field.
- 2) Enter the password for authentication in the MD5 password field.
- II. If you select EAP-TIS:

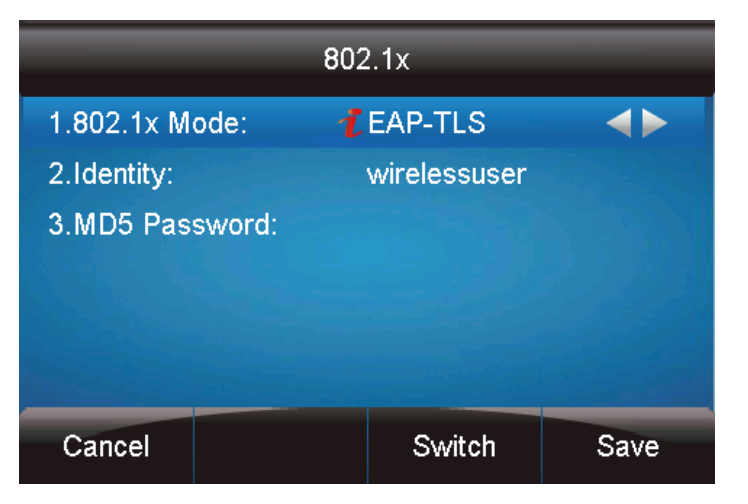

- 1) Enter the user name for authentication in the Identity field.
- 2) Leave the MD5 Password field blank.

3. Press Save soft key or to save your change.

Once you save the change, the LCD will alert:

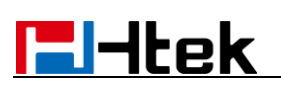

| WAR    | IING            |                 |     |
|--------|-----------------|-----------------|-----|
| Sy     | stem will resta | rt, Are you sur | e ? |
|        |                 |                 |     |
|        |                 |                 |     |
| Cancel |                 |                 | ОК  |

Press OK, or it will restart automatically after 5 seconds.

### **802.1x Authentication Process:**

When the phone is 802.1x enabled and is connected into the network 802.1x enabled. The 802.1x authentication process is divided into two basic stages:

#### **Pre-authentication**

The 802.1X pre-authentication process begins with the IP phone that contains a supplicant service used for negotiation and authentication. When the IP phone connects to an unauthorized port, the authenticator blocks the IP phone from connecting to the network. Using one of the authentication protocols, the authenticator establishes a security negotiation with the IP phone and creates an 802.1X session. The IP phone provides its authentication information for the authenticator, and then the authenticator forwards the information to the authentication server.

#### Authentication

After the authentication server authenticates the IP phone, the authentication server initiates the authentication stage of the process. During this phase, the authenticator facilitates an exchange of keys between the IP phone and the authentication server. After these keys are established, the authenticator grants the IP phone access to the protected network on an authorized port.

The following figure summarizes an implementation of the 802.1X authentication process using a **RADIUS** server as the authentication server:

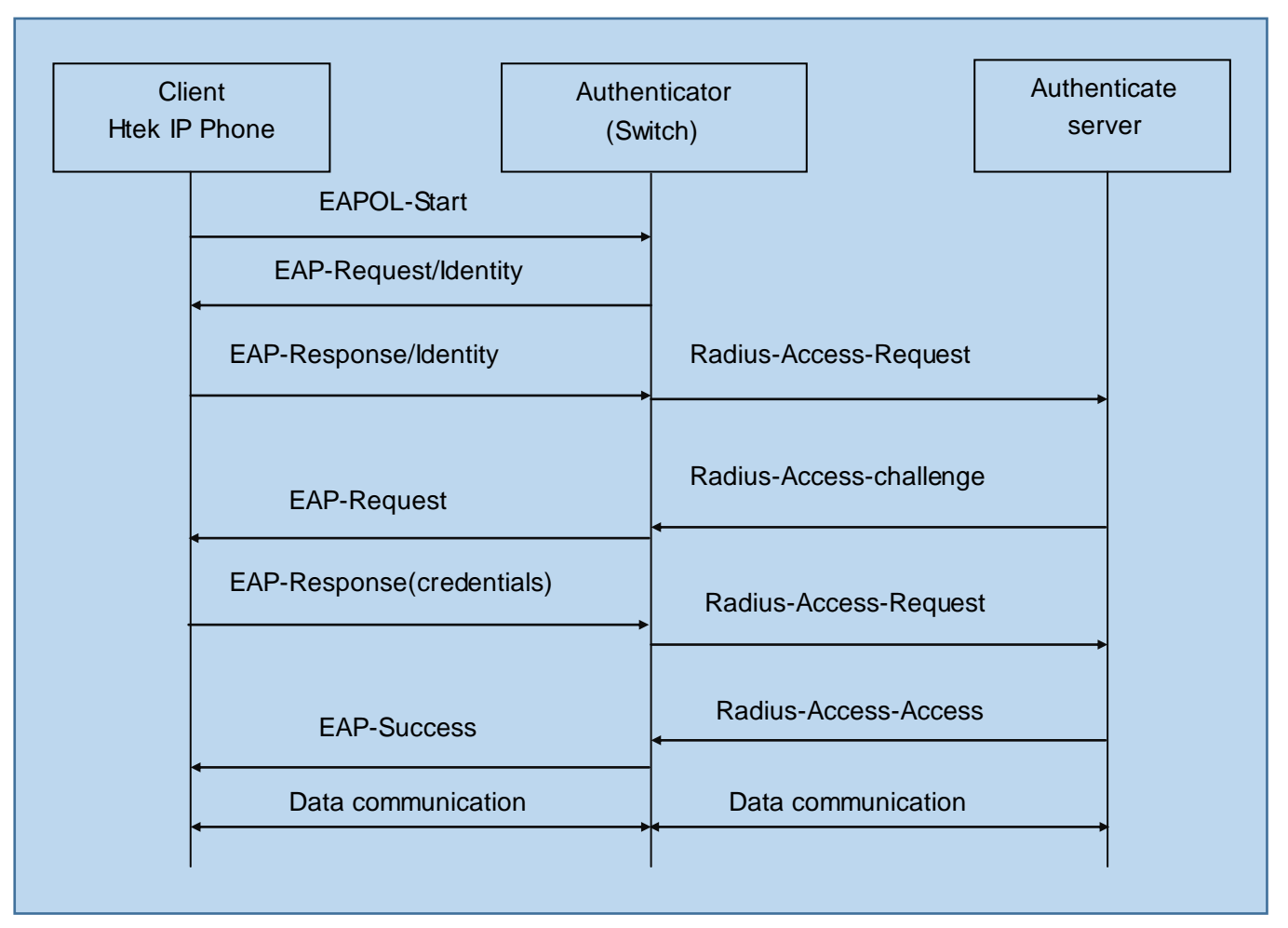

For more details about the 802.1x authentication process using EAP-MD5, EAP-TLS, EAP-PEAP/MSCHAPv2, EAP-TTLS/EAP-MSCHAPv2, EAP-PEAP/GTC, EAP-TTLS/EAP-GTC and EAP-FAST protocols, refer to <u>Appendix B: 802.1X</u>

#### Authentication Process.

The following screenshot of the Wireshark shows a sample of a successful authentication process using the EAP-MD5 protocol:

| Time         | Source            | Destination       | Protocol | Length | Info                                         |
|--------------|-------------------|-------------------|----------|--------|----------------------------------------------|
| 7 6.710282   | HanlongT_1b:55:31 | Nearest           |          |        | Start                                        |
| 11 10.148667 | CiscoInc_1f:b2:87 | Nearest           | EAP      | 60     | Request, Identity                            |
| 12 10.152022 | HanlongT_1b:55:31 | Nearest           | EAP      | 60     | Response, Identity                           |
| 13 10.155179 | CiscoInc_1f:b2:87 | HanlongT_1b:55:31 | EAP      | 60     | Request, Identity                            |
| 14 10.156905 | HanlongT_1b:55:31 | Nearest           | EAP      | 60     | Response, Identity                           |
| 15 10.163665 | CiscoInc_1f:b2:87 | HanlongT_1b:55:31 | EAP      | 60     | Request, MD5-Challenge EAP (EAP-MD5-CHALLENG |
| 16 10.195550 | HanlongT_1b:55:31 | Nearest           | EAP      | 60     | Response, MD5-Challenge EAP (EAP-MD5-CHALLEN |
| 20 10.337193 | CiscoInc 1f:b2:87 | HanlongT 1b:55:31 | EAP      | 60     | Success                                      |

The following screenshot of the Wireshark shows a sample of a successful authentication process using the EAP-TLS protocol:

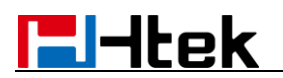

| eap or eapol |                   |                   |          | ×                                                                                                    |  |  |  |  |  |
|--------------|-------------------|-------------------|----------|----------------------------------------------------------------------------------------------------|--|--|--|--|--|
| o. Tine      | Source            | Destination       | Protocol | Length Info                                                                                                |  |  |  |  |  |
|              |                   |                   |          |                                                                                                    |  |  |  |  |  |
| 15 15.840064 | CiscoInc_1f:b2:87 | HanlongT_1b:55:31 | EAP      | 60 Request, Identity                                                                                       |  |  |  |  |  |
| 16 15.843012 | HanlongT_1b:55:31 | Nearest           | EAP      | 60 Response, Identity                                                                                      |  |  |  |  |  |
| 18 15.861578 | CiscoInc_1f:b2:87 | HanlongT_1b:55:31 | EAP      | 60 Request, Cisco Wireless EAP / Lightweight EAP (EAP-LEAP)                                                |  |  |  |  |  |
| 19 15.863797 | HanlongT_1b:55:31 | Nearest           | EAP      | 60 Response, Legacy Nak (Response Only)                                                                    |  |  |  |  |  |
| 20 15.869959 | CiscoInc_1f:b2:87 | HanlongT_1b:55:31 | EAP      | 60 Request, TLS EAP (EAP-TLS)                                                                              |  |  |  |  |  |
| 21 15.890646 | HanlongT_1b:55:31 | Nearest           | TLSv1    | 251 Client Hello                                                                                           |  |  |  |  |  |
| 22 15.903427 | CiscoInc_1f:b2:87 | HanlongT_1b:55:31 | TLSv1    | 1030 Server Hello, Certificate, Certificate Request, Server Hello Done                                     |  |  |  |  |  |
| 23 15.904261 | HanlongT_1b:55:31 | Nearest           | EAP      | 60 Response, TLS EAP (EAP-TLS)                                                                             |  |  |  |  |  |
| 24 15.912268 | CiscoInc_1f:b2:87 | HanlongT_1b:55:31 | TLSv1    | 418 Server Hello, Certificate, Certificate Request, Server Hello Done                                      |  |  |  |  |  |
| 25 15.967316 | HanlongT_1b:55:31 | Nearest           | TLSv1    | 1426 Certificate, Client Key Exchange, Certificate Verify, Change Cipher Spec, Encrypted Handshake Message |  |  |  |  |  |
| 26 15.973901 | CiscoInc_1f:b2:87 | HanlongT_1b:55:31 | EAP      | 60 Request, TLS EAP (EAP-TLS)                                                                              |  |  |  |  |  |
| 27 15.977802 | HanlongT_1b:55:31 | Nearest           | TLSv1    | 281 Certificate, Client Key Exchange, Certificate Verify, Change Cipher Spec, Encrypted Handshake Message  |  |  |  |  |  |
| 28 16.005984 | CiscoInc_1f:b2:87 | HanlongT_1b:55:31 | TLSv1    | 898 New Session Ticket, Change Cipher Spec, Encrypted Handshake Message                                    |  |  |  |  |  |
| 29 16.014350 | HanlongT_1b:55:31 | Nearest           | EAP      | 60 Response, TLS EAP (EAP-TLS)                                                                             |  |  |  |  |  |
| 30 16.040706 | CiscoInc_1f:b2:87 | HanlongT_1b:55:31 | EAP      | 60 Success                                                                                                 |  |  |  |  |  |

The following screenshot of the Wireshark shows a sample of a successful authentication process using the EAP-PEAP/MSCHAPv2 protocol:

| e   | ap or eapol |                   |                   |          |                                                                          |
|-----|-------------|-------------------|-------------------|----------|--------------------------------------------------------------------------|
| No. | Time        | Source            | Destination       | Protocol | Length Info                                                              |
|     | 2 1.015773  | CiscoInc_1f:b2:87 | Nearest           | EAP      | 60 Request, Identity                                                     |
|     | 3 1.020653  | HanlongT_1b:55:31 | Nearest           | EAP      | 60 Response, Identity                                                    |
| Г   | 4 1.024439  | CiscoInc_1f:b2:87 | HanlongT_1b:55:31 | EAP      | 60 Request, Identity                                                     |
|     | 5 1.026082  | HanlongT_1b:55:31 | Nearest           | EAP      | 60 Response, Identity                                                    |
|     | 6 1.050366  | CiscoInc_1f:b2:87 | HanlongT_1b:55:31 | EAP      | 60 Request, Protected EAP (EAP-PEAP)                                     |
|     | 7 1.064909  | HanlongT_1b:55:31 | Nearest           | TLSv1    | 251 Client Hello                                                         |
|     | 8 1.117661  | CiscoInc_1f:b2:87 | HanlongT_1b:55:31 | TLSv1    | 1030 Server Hello, Certificate, Server Hello Done                        |
|     | 9 1.120828  | HanlongT_1b:55:31 | Nearest           | EAP      | 60 Response, Protected EAP (EAP-PEAP)                                    |
|     | 10 1.131457 | CiscoInc_1f:b2:87 | HanlongT_1b:55:31 | TLSv1    | 408 Server Hello, Certificate, Server Hello Done                         |
|     | 11 1.160916 | HanlongT_1b:55:31 | Nearest           | TLSv1    | 222 Client Key Exchange, Change Cipher Spec, Encrypted Handshake Message |
|     | 12 1.538084 | CiscoInc_1f:b2:87 | HanlongT_1b:55:31 | TLSv1    | 290 New Session Ticket, Change Cipher Spec, Encrypted Handshake Message  |
|     | 13 1.550774 | HanlongT_1b:55:31 | Nearest           | EAP      | 60 Response, Protected EAP (EAP-PEAP)                                    |
|     | 14 1.559110 | CiscoInc_1f:b2:87 | HanlongT_1b:55:31 | TLSv1    | 61 Application Data                                                      |
|     | 15 1.564249 | HanlongT_1b:55:31 | Nearest           | TLSv1    | 114 Application Data, Application Data                                   |
|     | 16 1.611001 | CiscoInc_1f:b2:87 | HanlongT_1b:55:31 | TLSv1    | 93 Application Data                                                      |
|     | 17 1.631124 | HanlongT_1b:55:31 | Nearest           | TLSv1    | 162 Application Data, Application Data                                   |
|     | 18 1.770664 | CiscoInc_1f:b2:87 | HanlongT_1b:55:31 | TLSv1    | 109 Application Data                                                     |
|     | 19 1.779159 | HanlongT_1b:55:31 | Nearest           | TLSv1    | 98 Application Data, Application Data                                    |
| L   | 20 1.789300 | CiscoInc_1f:b2:87 | HanlongT_1b:55:31 | TLSv1    | 61 Application Data                                                      |
|     | 21 1.792515 | HanlongT_1b:55:31 | Nearest           | EAP      | 60 Response, Protected EAP (EAP-PEAP)                                    |
|     | 36 2.956476 | CiscoInc 1f:b2:87 | HanlongT_1b:55:31 | EAP      | 60 Success                                                               |

The following screenshot of the Wireshark shows a sample of a successful authentication process using the EAP-TTLS/EAP-MSCHAPv2 protocol:

| e aj | ) or eapol   |                   |                   |          |                                                                          |
|------|--------------|-------------------|-------------------|----------|--------------------------------------------------------------------------|
| No.  | Time         | Source            | Destination       | Protocol | Length Info                                                              |
|      |              |                   | Nearest           |          | 60 Start                                                                 |
|      | 13 19.358549 | CiscoInc_1f:b2:87 | Nearest           | EAP      | 60 Request, Identity                                                     |
|      | 14 19.361612 | HanlongT_1b:55:31 | Nearest           | EAP      | 60 Response, Identity                                                    |
|      | 15 19.365446 | CiscoInc_1f:b2:87 | HanlongT_1b:55:31 | EAP      | 60 Request, Identity                                                     |
|      | 16 19.367021 | HanlongT_1b:55:31 | Nearest           | EAP      | 60 Response, Identity                                                    |
|      | 17 19.374419 | CiscoInc_1f:b2:87 | HanlongT_1b:55:31 | EAP      | 60 Request, MD5-Challenge EAP (EAP-MD5-CHALLENGE)                        |
|      | 18 19.376808 | HanlongT_1b:55:31 | Nearest           |          | 60 Response, Legacy Nak (Response Only)                                  |
|      | 19 19.387201 | CiscoInc_1f:b2:87 | HanlongT_1b:55:31 | EAP      | 60 Request, Tunneled TLS EAP (EAP-TTLS)                                  |
|      | 20 19.399401 | HanlongT_1b:55:31 | Nearest           | TLSv1    | 251 Client Hello                                                         |
|      | 21 19.412200 | CiscoInc_1f:b2:87 | HanlongT_1b:55:31 | TLSv1    | 1042 Server Hello, Certificate, Server Key Exchange, Server Hello Done   |
|      | 22 19.413009 | HanlongT_1b:55:31 | Nearest           | EAP      | 60 Response, Tunneled TLS EAP (EAP-TTLS)                                 |
|      | 23 19.421025 | CiscoInc_1f:b2:87 | HanlongT_1b:55:31 | TLSv1    | 808 Server Hello, Certificate, Server Key Exchange, Server Hello Done    |
|      | 24 19.570162 | HanlongT_1b:55:31 | Nearest           | TLSv1    | 222 Client Key Exchange, Change Cipher Spec, Encrypted Handshake Message |
|      | 25 19.577107 | CiscoInc_1f:b2:87 | HanlongT_1b:55:31 | TLSv1    | 87 Change Cipher Spec, Encrypted Handshake Message                       |
|      | 26 19.595035 | HanlongT_1b:55:31 | Nearest           | TLSv1    | 210 Application Data, Application Data                                   |
|      | 27 19.599491 | CiscoInc_1f:b2:87 | HanlongT_1b:55:31 | TLSv1    | 113 Application Data                                                     |
|      | 28 19.609536 | HanlongT_1b:55:31 | Nearest           | EAP      | 60 Response, Tunneled TLS EAP (EAP-TTLS)                                 |
|      | 36 20.171398 | CiscoInc_1f:b2:87 | HanlongT_1b:55:31 | EAP      | 60 Success                                                               |

The following screenshot of the Wireshark shows a sample of a successful authentication process using the EAP-PEAP/GTC protocol:

| e 🔍 | ap or eapol |                   |                   |          |                                                                          |
|-----|-------------|-------------------|-------------------|----------|--------------------------------------------------------------------------|
| No. | Time        | Source            | Destination       | Protocol | Length Info                                                              |
|     | 7 6.690306  | HanlongT_1b:55:31 | Nearest           | EAPOL    | 60 Start                                                                 |
|     | 9 7.542792  | CiscoInc_1f:b2:87 | Nearest           | EAP      | 60 Request, Identity                                                     |
|     | 10 7.545809 | HanlongT_1b:55:31 | Nearest           | EAP      | 60 Response, Identity                                                    |
| Г   | 11 7.549511 | CiscoInc_1f:b2:87 | HanlongT_1b:55:31 | EAP      | 60 Request, Identity                                                     |
|     | 12 7.551116 | HanlongT_1b:55:31 | Nearest           | EAP      | 60 Response, Identity                                                    |
|     | 13 7.573432 | CiscoInc_1f:b2:87 | HanlongT_1b:55:31 | EAP      | 60 Request, Protected EAP (EAP-PEAP)                                     |
|     | 14 7.586233 | HanlongT_1b:55:31 | Nearest           | TLSv1    | 251 Client Hello                                                         |
|     | 15 7.596069 | CiscoInc_1f:b2:87 | HanlongT_1b:55:31 | TLSv1    | 1030 Server Hello, Certificate, Server Hello Done                        |
|     | 16 7.596961 | HanlongT_1b:55:31 | Nearest           | EAP      | 60 Response, Protected EAP (EAP-PEAP)                                    |
|     | 17 7.610169 | CiscoInc_1f:b2:87 | HanlongT_1b:55:31 | TLSv1    | 408 Server Hello, Certificate, Server Hello Done                         |
|     | 18 7.633753 | HanlongT_1b:55:31 | Nearest           | TLSv1    | 222 Client Key Exchange, Change Cipher Spec, Encrypted Handshake Message |
|     | 19 7.655046 | CiscoInc_1f:b2:87 | HanlongT_1b:55:31 | TLSv1    | 290 New Session Ticket, Change Cipher Spec, Encrypted Handshake Message  |
|     | 20 7.662122 | HanlongT_1b:55:31 | Nearest           | EAP      | 60 Response, Protected EAP (EAP-PEAP)                                    |
|     | 21 7.669037 | CiscoInc_1f:b2:87 | HanlongT_1b:55:31 | TLSv1    | 61 Application Data                                                      |
|     | 22 7.674257 | HanlongT_1b:55:31 | Nearest           | TLSv1    | 114 Application Data, Application Data                                   |
|     | 23 7.686094 | CiscoInc_1f:b2:87 | HanlongT_1b:55:31 | TLSv1    | 93 Application Data                                                      |
|     | 24 7.707457 | HanlongT_1b:55:31 | Nearest           | TLSv1    | 98 Application Data, Application Data                                    |
|     | 25 8.742169 | CiscoInc_1f:b2:87 | HanlongT_1b:55:31 | TLSv1    | 77 Application Data                                                      |
|     | 26 8.746954 | HanlongT_1b:55:31 | Nearest           | TLSv1    | 114 Application Data, Application Data                                   |
| L   | 27 8.803647 | CiscoInc_1f:b2:87 | HanlongT_1b:55:31 | TLSv1    | 61 Application Data                                                      |
|     | 28 8.807033 | HanlongT_1b:55:31 | Nearest           |          | 60 Response, Protected EAP (EAP-PEAP)                                    |
|     | 42 9,595087 | CiscoInc 1f:b2:87 | HanlongT 1b:55:31 | EAP      | 60 Success                                                               |

The following screenshot of the Wireshark shows a sample of a successful authentication process using the EAP-TTLS/EAP-GTC protocol:

| eap | or eapol     |                   |                   |          |                                                                          |
|-----|--------------|-------------------|-------------------|----------|--------------------------------------------------------------------------|
| No. | Time         | Source            | Destination       | Protocol | Length Info                                                              |
|     | 9 30.132824  | HanlongT_1b:55:31 | Nearest           |          | 60 Start                                                                 |
|     | 13 34.609722 | CiscoInc_1f:b2:87 | Nearest           | EAP      | 60 Request, Identity                                                     |
|     | 14 34.620915 | HanlongT_1b:55:31 | Nearest           | EAP      | 60 Response, Identity                                                    |
|     | 15 34.627314 | CiscoInc_1f:b2:87 | HanlongT_1b:55:31 | EAP      | 60 Request, Identity                                                     |
|     | 16 34.629027 | HanlongT_1b:55:31 | Nearest           | EAP      | 60 Response, Identity                                                    |
|     | 17 34.642122 | CiscoInc_1f:b2:87 | HanlongT_1b:55:31 | EAP      | 60 Request, MD5-Challenge EAP (EAP-MD5-CHALLENGE)                        |
|     | 18 34.644422 | HanlongT_1b:55:31 | Nearest           | EAP      | 60 Response, Legacy Nak (Response Only)                                  |
|     | 19 34.649662 | CiscoInc_1f:b2:87 | HanlongT_1b:55:31 | EAP      | 60 Request, Tunneled TLS EAP (EAP-TTLS)                                  |
|     | 20 34.664441 | HanlongT_1b:55:31 | Nearest           | TLSv1    | 251 Client Hello                                                         |
|     | 21 34.680836 | CiscoInc_1f:b2:87 | HanlongT_1b:55:31 | TLSv1    | 1042 Server Hello, Certificate, Server Key Exchange, Server Hello Done   |
|     | 22 34.681537 | HanlongT_1b:55:31 | Nearest           | EAP      | 60 Response, Tunneled TLS EAP (EAP-TTLS)                                 |
|     | 23 34.689347 | CiscoInc_1f:b2:87 | HanlongT_1b:55:31 | TLSv1    | 808 Server Hello, Certificate, Server Key Exchange, Server Hello Done    |
|     | 24 34.839092 | HanlongT_1b:55:31 | Nearest           | TLSv1    | 222 Client Key Exchange, Change Cipher Spec, Encrypted Handshake Message |
|     | 25 34.846213 | CiscoInc_1f:b2:87 | HanlongT_1b:55:31 | TLSv1    | 87 Change Cipher Spec, Encrypted Handshake Message                       |
|     | 26 34.858099 | HanlongT_1b:55:31 | Nearest           | TLSv1    | 130 Application Data, Application Data                                   |
|     | 27 34.861840 | CiscoInc_1f:b2:87 | HanlongT_1b:55:31 | TLSv1    | 97 Application Data                                                      |
|     | 28 34.872532 | HanlongT_1b:55:31 | Nearest           | TLSv1    | 130 Application Data, Application Data                                   |
|     | 35 35.433113 | CiscoInc_1f:b2:87 | HanlongT_1b:55:31 | EAP      | 60 Success                                                               |

The following screenshot of the Wireshark shows a sample of a successful authentication process using the EAP-FAST protocol:

| No. | Tine         | Source            | Destination       | Protocol | Length Info                                                              |
|-----|--------------|-------------------|-------------------|----------|--------------------------------------------------------------------------|
|     | 7 6.690345   | HanlongT_1b:55:31 | Nearest           | EAPOL    | 60 Start                                                                 |
|     | 11 10.811265 | CiscoInc_1f:b2:87 | Nearest           | EAP      | 60 Request, Identity                                                     |
|     | 12 10.814260 | HanlongT_1b:55:31 | Nearest           | EAP      | 60 Response, Identity                                                    |
| Г   | 13 10.817447 | CiscoInc_1f:b2:87 | HanlongT_1b:55:31 | EAP      | 60 Request, Identity                                                     |
|     | 14 10.819019 | HanlongT_1b:55:31 | Nearest           | EAP      | 60 Response, Identity                                                    |
|     | 15 11.923739 | CiscoInc_1f:b2:87 | HanlongT_1b:55:31 | TLSv1    | 60 Ignored Unknown Record                                                |
|     | 16 11.938639 | HanlongT_1b:55:31 | Nearest           | TLSv1    | 89 Client Hello                                                          |
|     | 17 12.001052 | CiscoInc_1f:b2:87 | HanlongT_1b:55:31 | TLSv1    | 1030 Server Hello, Certificate, Server Hello Done                        |
|     | 18 12.001862 | HanlongT_1b:55:31 | Nearest           | EAP      | 60 Response, Flexible Authentication via Secure Tunneling EAP (EAP-FAST) |
|     | 19 12.012848 | CiscoInc_1f:b2:87 | HanlongT_1b:55:31 | TLSv1    | 434 Server Hello, Certificate, Server Hello Done                         |
|     | 20 12.038407 | HanlongT_1b:55:31 | Nearest           | TLSv1    | 222 Client Key Exchange, Change Cipher Spec, Encrypted Handshake Message |
|     | 21 12.054698 | CiscoInc_1f:b2:87 | HanlongT_1b:55:31 | TLSv1    | 83 Change Cipher Spec, Encrypted Handshake Message                       |
|     | 22 12.063180 | HanlongT_1b:55:31 | Nearest           | EAP      | 60 Response, Flexible Authentication via Secure Tunneling EAP (EAP-FAST) |
|     | 23 12.074564 | CiscoInc_1f:b2:87 | HanlongT_1b:55:31 | TLSv1    | 61 Application Data                                                      |
|     | 24 12.080026 | HanlongT_1b:55:31 | Nearest           | TLSv1    | 77 Application Data                                                      |
|     | 25 12.086150 | CiscoInc_1f:b2:87 | HanlongT_1b:55:31 | TLSv1    | 93 Application Data                                                      |
|     | 26 12.103596 | HanlongT_1b:55:31 | Nearest           | TLSv1    | 125 Application Data                                                     |
|     | 27 12.115975 | CiscoInc_1f:b2:87 | HanlongT_1b:55:31 | TLSv1    | 109 Application Data                                                     |
|     | 28 12.120503 | HanlongT_1b:55:31 | Nearest           | TLSv1    | 61 Application Data                                                      |
| L   | 29 12.147850 | CiscoInc_1f:b2:87 | HanlongT_1b:55:31 | TLSv1    | 125 Application Data                                                     |
|     | 30 12.157991 | HanlongT_1b:55:31 | Nearest           | TLSv1    | 141 Application Data                                                     |
|     | 32 12.187505 | CiscoInc 1f:b2:87 | HanlongT 1b:55:31 | EAP      | 60 Success                                                               |

### **Troubleshooting**

#### Why doesn't the IP phone pass 802.1X authentication?

Check the following several points in sequence:

- Ensure that the 802.1x authentication environment is operational.
- a) Connect another device(e.g., a computer) to the switch port.
- b) Check if the device is authenticated successfully, and an IP address is assigned to it.
  If the device fails the authentication, check the configurations on the switch and authentication server.
- Ensure that the user name and password configured on the phone are correct. If EAP-TLS, EAP-PEAP/MSCHAPv2, EAP-TTLS/EAP-MSCHAPv2, EAP-PEAP/GTC, EAP-TTLS/EAP-GTC and EAP-FAST protocols are used, ensure that the certificate uploaded to the phone is valid.
- a) Double click the certificate to check the validity time.
- b) Check if the time and date on the phone is within the validity time of the uploaded certificate. If not, re-generate a certificate and upload it into the phone.
- Ensure that the failure is not caused by network settings.
- a) Disable LLDP feature and manually configure a VLAN ID for the Internet port of the phone to check if the authentication is successful. If the phone is authenticated successfully, contact your network administrator to troubleshoot the LLDP-related problem.
- b) Disable VLAN feature on the phone to check if the authentication passes successfully.
  If the phone is authenticated successfully, capture the packet and feed back to your network administrator.
- Contact Htek FAE for support when the above steps cannot solve your problem.
- a) Capture the packet and export configurations of the phone, switch and authentication server.
- b) Provide the related information to Htek FAE.

### **Appendix A: Glossary**

**IEEE (Institute of Electrical and Electronics Engineers)** - A professional association with its corporate office in New York City and its operations center in Piscataway, New Jersey. IEEE was formed in 1963 from the amalgamation of the American Institute of Electrical Engineers and the Institute of Radio Engineers. And it is dedicated to advancing technological innovation and excellence.

**802.1x** - An access protocol and authentication based on Client/Server. It can restrict unauthorized users / devices to access the LAN / WLAN through an access port (access port). Only after authentication, normal data can be smoothly through the Ethernet port.

**EAP** – An authentication framework frequently used in wireless networks and point-to-point connections.

**TLS (Extensible Authentication Protocol)** – An authentication framework which supports multiple authentication methods.

**MD5 (Message-Digest Algorithm)** – Only provides authentication of the EAP peer for the EAP server but not mutual authentication.

**PEAP (Protected Extensible Authentication Protocol)** – A protocol that encapsulates the EAP within an encrypted and authenticated TLS tunnel.

MSCHAPv2 (Microsoft Challenge Handshake Authentication Protocol version 2) – Provides for mutual authentication, but does not require a supplicant-side certificate.

**TTLS (Tunneled Transport Layer Security)** – Extends TLS to improve some weak points, but it does not require a supplicant-side certificate.

**EAPOL (Extensible Authentication Protocol over Local Area Network)** – A delivery mechanism and doesn't provide the actual authentication mechanisms.

# Appendix B: 802.1X Authentication Process

### A Successful Authentication Using EAP-MD5 Protocol

The following figure illustrates the scenario of a successful 802.1x authentication process using the EAP-MD5 protocol.

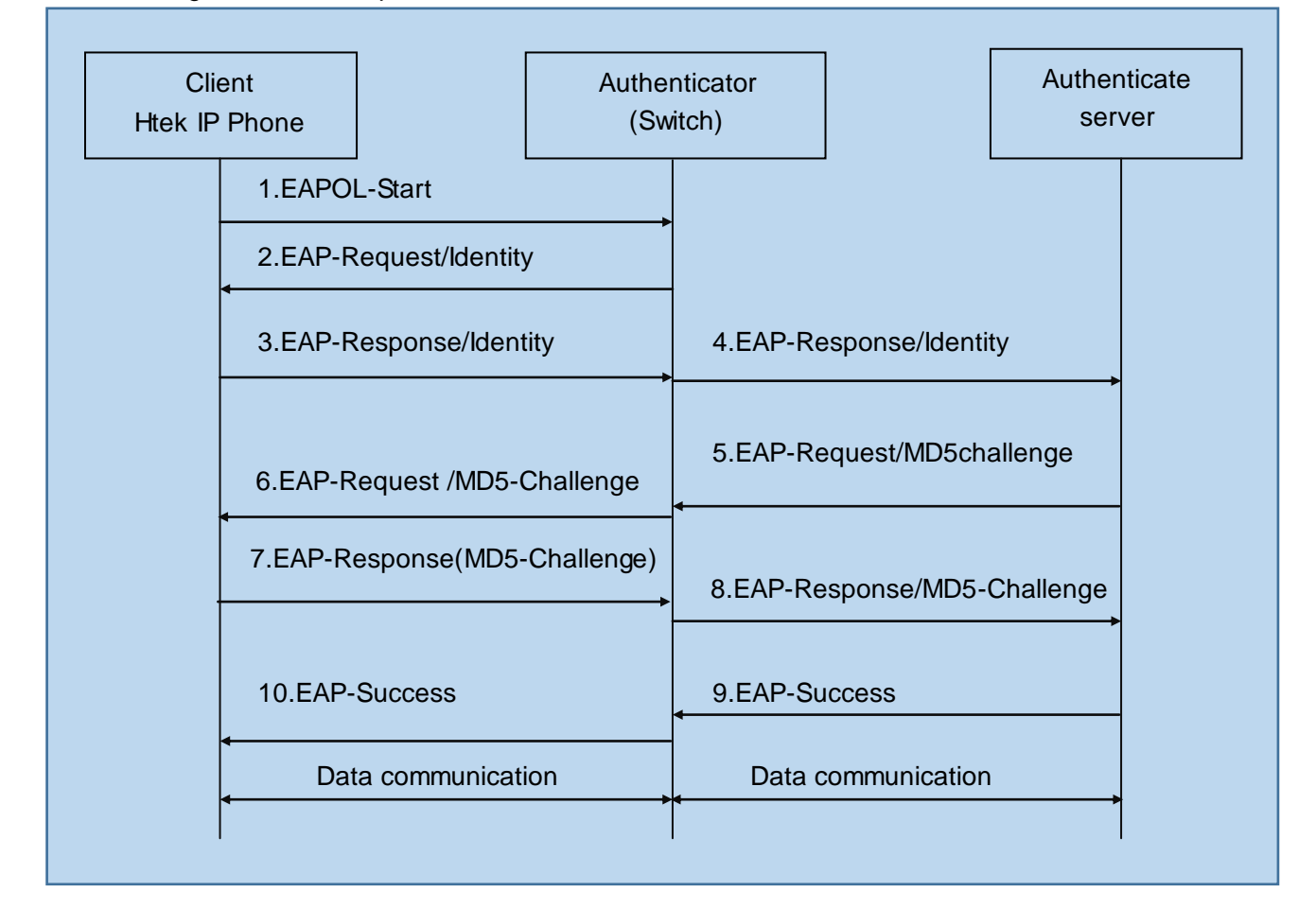

1. The supplicant sends an "EAPOL-Start" packet to the authenticator.

2. The authenticator responds with an "EAP-Request/Identity" packet to the supplicant.

3. The supplicant responds with an "EAP-Response/Identity" packet to the authenticator.

4. The authenticator strips the Ethernet header and encapsulates the remaining EAP frame in the RADIUS format, and then sends it to the authentication server.

5. The authentication server recognizes the packet as an EAP-MD5 type and sends back

a Challenge message to the authenticator.

6. The authenticator strips the authentication server's frame header, encapsulates the remaining EAP frame into the EAPOL format, and sends it to the supplicant.

7. The supplicant responds to the Challenge message.

8. The authenticator passes the response to the authentication server.

9. The authentication server validates the authentication information and sends an authentication success message.

10. The authenticator passes the successful message to the supplicant.

After the supplicant is authenticated successfully, the authenticator provides network access permissions. If the supplicant does not provide proper identification, the authentication server responds with a rejection message. The authenticator passes the message onto the supplicant and blocks access to the LAN.

### A Successful Authentication Using EAP-TLS Protocol

The following figure illustrates the scenario of a successful 802.1x authentication process using the EAP-TLS protocol.

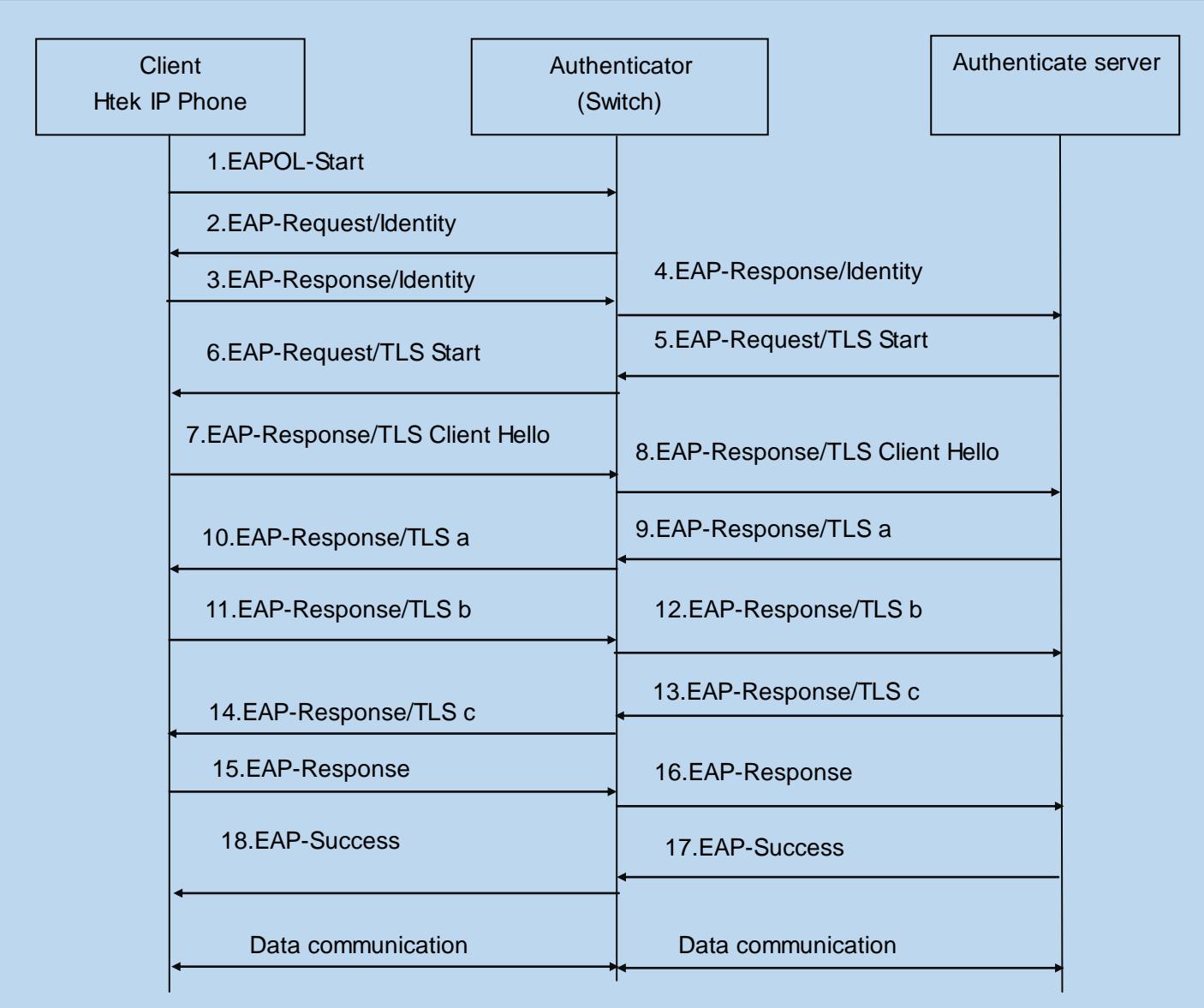

- a: Server Hello, Serve Certificate, Certificate Request, Server Hello Done
- b: Client Certificate, Client Key Exchange, Certificate verify, Change Cipher Spec
- c: Change Cipher Spec, Finished Handshake message
  - 1. The supplicant sends an "EAPOL-Start" packet to the authenticator.
  - 2. The authenticator responds with an "EAP-Request/Identity" packet to the supplicant.
  - 3. The supplicant responds with an "EAP-Response/Identity" packet to the authenticator.
  - 4. The authenticator strips the Ethernet header and encapsulates the remaining EAP frame in the RADIUS format, and then sends it to the authentication server.
  - 5. The authentication server recognizes the packet as an EAP-TLS type and sends an "EAP-Request" packet with a TLS start message to the authenticator.

6. The authenticator strips the authentication server's frame header, encapsulates the remaining EAP frame in the EAPOL format, and then sends it to the supplicant.

7. The supplicant responds with an "EAP-Response" packet containing a TLS client hello handshake message to the authenticator. The client hello message includes the TLS

version supported by the supplicant, a session ID, a random number and a set of cipher suites.

8. The authenticator passes the response to the authentication server.

9. The authentication server sends an "EAP-Request" packet to the authenticator. The packet includes a TLS server hello handshake message, a server certificate message, a certificate request message and a server hello done message.

10. The authenticator passes the request to the supplicant.

11. The supplicant responds with an "EAP-Response" packet to the authenticator. The packet includes a TLS change cipher spec message, a client certificate message, a client key exchange message and a certificate verify message.

12. The authenticator passes the response to the authentication server.

13. The authentication server sends an "EAP-Request" packet to the authenticator. The packet includes a TLS change cipher spec message and a finished handshake message. The change cipher spec message is sent to notify the authenticator that subsequent records will be protected under the newly negotiated cipher spec.

14. The authenticator passes the request to the supplicant.

15. The supplicant responds with an "EAP-Response" packet to the authenticator.

16. The authenticator passes the response to the authentication server.

17. The authentication server responds with a success message indicating the supplicant and the authentication server have successfully authenticated each other.

18. The authenticator passes the message to the supplicant.

After the supplicant is authenticated successfully, the authenticator provides network access permissions. If the supplicant does not provide proper identification, the authentication server responds with a rejection message. The authenticator passes the message to the supplicant and blocks access to the LAN.

#### A Successful Authentication Using

#### EAP-PEAP/MSCHAPv2 Protocol

The following figure illustrates the scenario of a successful 802.1x authentication process using the EAP-PEAP/MSCHAPv2 protocol.

| Cli<br>H-tek IP | ent<br>Phone                                                                                           |                                     | Authe<br>(Sw | nticator<br><i>i</i> itch)                  |                    | Authentica | ite server |
|-----------------|----------------------------------------------------------------------------------------------------|-------------------------------------|--------------|---------------------------------------------|--------------------|------------|------------|
|                 | 1.EAPOL                                                                                                | -Start                              |              |                                             | I                  |            |            |
|                 | 2.EAP-Re                                                                                               | equest/Identity                     |              |                                             |                    |            |            |
|                 | 3.EAP-Response/Identity                                                                                |                                     |              | 4.EAP-Response/Identity                     |                    |            |            |
|                 | 6.EAP-Request/TLS Start                                                                                |                                     |              | 5.EAP-Request/TLS Start                     |                    |            |            |
|                 | 7.EAP-Response/TLS Client Hello                                                                        |                                     |              | 8.EAP-Resp                                  |                    |            |            |
|                 | 10.EAP-Re                                                                                              | esponse/TLS a                       |              | 9.EAP-Resp                                  | onse/TLS a         |            |            |
|                 | ▲<br>11.EAP-Re                                                                                         | esponse/TLS b                       |              | 12.EAP-Res                                  | ponse/TLS b        |            |            |
|                 | 14.EAP-R                                                                                               | esponse/TLS c                       |              | 13.EAP-Response/TLS c                       |                    |            |            |
|                 | 4<br>15.EAP-R€                                                                                         | esponse                             | •            | 16.EAP-Response                             |                    |            |            |
|                 | 18. EAP-Re                                                                                             | equest/Identity                     |              | 17.EAP-Request/Identity<br>←                |                    |            |            |
|                 | ▲<br>19. EAP-Response/Identity                                                                         |                                     | ,            | 20. EAP-Response/Identity                   |                    |            |            |
|                 | 22. EAP-Re                                                                                             | equest/EAP-MS<br>Challenge          | CHAP V2      | 21. EAP-Request/EAP-MS CHAP V2<br>Challenge |                    |            |            |
|                 | <ul><li>4</li><li>23. EAP-R</li></ul>                                                                  | esponse/EAP-MS CHAP V2<br>Challenge |              | 24. EAP-Response/EAP-MS (<br>Challenge      |                    | CHAP V2    |            |
|                 | 26. EAP-Request/EAP-MS CHAP V2<br>Challenge<br>27. EAP-Request/EAP-MS CHAP V2<br>ACK<br>30.EAP-Success |                                     | CHAP V2      | 25. EAP-Request/EAP-MS CHAP V2<br>Challenge |                    |            |            |
|                 |                                                                                                    |                                     | CHAP V2      | 28. EAP-Request/EAP-MS CHAP V2<br>ACK       |                    |            |            |
|                 |                                                                                                    |                                     |              | 29.EAP-Suc                                  |                    |            |            |
|                 | Data communication                                                                                     |                                     |              | Data con                                    | Data communication |            |            |
|                 |                                                                                                    |                                     |              |                                             |                    |            |            |

- a: Server Hello, Serve Certificate, Certificate Request, Server Hello Done
- b: Client Certificate, Client Key Exchange, Certificate verify, Change Cipher Spec

c: Change Cipher Spec, Finished Handshake message

1. The supplicant sends an "EAPOL-Start" packet to the authenticator.

2. The authenticator responds with an "EAP-Request/Identity" packet to the supplicant.

3. The supplicant responds with an "EAP-Response/Identity" packet to the authenticator.

4. The authenticator strips the Ethernet header and encapsulates the remaining EAP frame in the RADIUS format, and then sends it to the authentication server.

5. The authentication server recognizes the packet as a PEAP type and sends an "EAP-Request" packet with a PEAP start message to the authenticator.

6. The authenticator strips the authentication server's frame header, encapsulates the remaining EAP frame in the EAPOL format, and then sends it to the supplicant.

7. The supplicant responds with an "EAP-Respond" packet containing a TLS client hello handshake message to the authenticator. The TLS client hello message includes TLS version supported by the supplicant, a session ID, a random number and a set of cipher suites.

8. The authenticator passes the respond to the authentication server.

9. The authentication server sends an "EAP-Request" packet to the authenticator. The packet includes a TLS server hello handshake message, a server certificate message and a server hello done message.

10. The authenticator passes the request to the supplicant.

11. The supplicant responds with an "EAP-Response" packet to the authenticator. The packet includes a TLS change cipher spec message and a certificate verify message.

12. The authenticator passes the response to the authentication server.

13. The authentication server sends an "EAP-Request" packet to the authenticator. The packet includes a TLS change cipher spec message and a finished handshake message. The change cipher spec message is sent to notify the authenticator that subsequent records will be protected under the newly negotiated cipher spec.

14. The authenticator passes the request to the supplicant.

15. The supplicant responds with an "EAP-Response" packet to the authenticator.

16. The authenticator passes the response to the authentication server. The TLS tunnel is established.

17. The authentication server sends an "EAP-Request/Identity" packet to the authenticator.

18. The authenticator passes the request to the supplicant.

19. The supplicant responds with an "EAP-Response/Identity" packet to the authenticator.

20. The authenticator passes the response to the authentication server.

21. The authentication server sends an "EAP-Request" packet to the authenticator. The packet includes an MSCHAPv2 challenge message.

22. The authenticator passes the request to the supplicant.

23. The supplicant responds a challenge message to the authenticator.

24. The authenticator passes the message to the authentication server.

25. The authentication server sends a success message indicating that the supplicant provides proper identity.

26. The authenticator passes the message to the supplicant.

27. The supplicant responds with an ACK message to the authenticator.

28. The authenticator passes the respond message to the authentication server.

29. The authentication server sends a successful message to the authenticator.

30. The authenticator passes the message to the supplicant.

After the supplicant is authenticated successfully, the authenticator provides network access permissions. If the supplicant does not provide proper identification, the authentication server responds with a rejection message. The authenticator passes the message to the supplicant and blocks access to the LAN.

### A Successful Authentication Using other Protocols

The **EAP-TTLS/EAP-MSCHAPv2**, **EAP-PEAP/GTC**, **EAP-TTLS/EAP-GTC**, **EAP-FAST** protocol authentication process is similar to the **EAP-PEAP/EAP-MSCHAPv2**. For more information, refer to the network resource.

### **Customer Feedback**

We are striving to improve our documentation quality and we appreciate your feedback. Email your opinions and comments to support@Htek.com.